## การลงทะเบียนเข้าร่วมประชุม การมอบฉันทะ และการออกคะแนนเสียง

## 1. ระยะเวลาการลงทะเบียนเพื่อยืนยันสิทธิในการเข้าร่วมประชุม

ผู้ถือหุ้นหรือผู้รับมอบฉันทะสามารถลงทะเบียน และยื่นเอกสารหรือหลักฐานเพื่อการตรวจสอบ ได้ตั้งแต่วันที่ 1 เมษายน 2566 โดยระบบจะปิดเวลา 9.30 ของวันที่ 19 เมษายน 2566 (โปรดดำเนินการล่วงหน้าก่อนวันประชุม เพื่อให้เจ้าหน้าที่มีเวลา เพียงพอในการตรวจสอบสิทธิและเอกสาร)

# 2. วิธีการและขั้นตอนการลงทะเบียน

สแกน QR Code เพื่อลงทะเบียน และรับรหัสสำหรับเข้าร่วม ประชุม หรือ คลิกลิงค์

https://portal.eservice.set.or.th/Account/Login?r efer=u1p0%2fB%2fGXRGtw6ph3arWBTmIltC87p W8XQOA7OklPyNPe7DrTLaC8Q%3d%3d

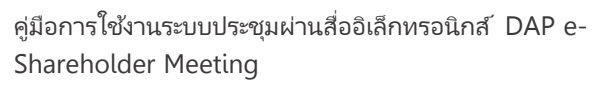

https://www.set.or.th/e-shareholder-meeting

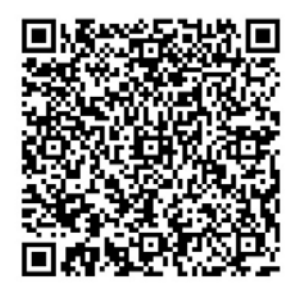

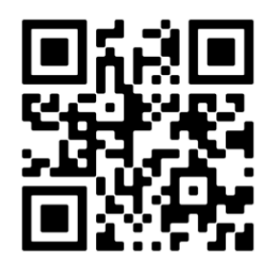

## 3. เอกสารสำหรับการลงทะเบียน

## 3.1. การเข้าประชุมด้วยตนเอง

- เลขที่ทะเบียนผู้ถือหุ้น
- บัตรประจำตัวประชาชน หรือสำเนาบัตรประจำตัวซึ่งออกโดยส่วนงานราชการ เช่น ใบอนุญาตขับชี่ หรือหนังสือ เดินทาง เป็นต้น

## 3.2 การมอบฉันทะหรือแต่งตั้งผู้รับมอบฉันทะที่ไม่ใช่กรรมการอิสระที่บริษัทกำหนด

- <u>ผู้ถือหุ้นเป็นบุคคลธรรมดา</u>
  - \* เลขที่ทะเบียนผู้ถือหุ้น
  - \* หนังสือมอบฉันทะ ซึ่งกรอกรายละเอียดครบถ้วน ลงนามโดยผู้ถือหุ้น, ผู้รับมอบฉันทะ และพยาน พร้อมติดอากร แสตมป์แล้ว 20 บาท
  - \* สำเนาบัตรประจำตัวประชาชนของผู้ถือหุ้น และ สำเนาบัตรประจำตัวประชาชนของผู้รับมอบฉันทะ ซึ่งออกโดย ส่วนงานราชการ เช่น ใบอนุญาตขับขี่ หรือหนังสือเดินทาง เป็นต้
- <u>ผู้ถือหุ้นเป็นนิติบุคคล</u>
  - \* เลขที่ทะเบียนผู้ถือหุ้น
  - \* หนังสือมอบฉันทะ ซึ่งกรอกรายละเอียดครบถ้วน ลงนามโดยผู้มีอำนาจลงนามแทนตามที่ระบุในหนังสือรับรองการ จดทะเบียนบริษัท พร้อมประทับตราสำคัญ, ผู้รับมอบฉันทะ และพยาน พร้อมติดอากรแสตมป์แล้ว 20 บาท
  - \* สำเนาหนังสือรับรองการจดทะเบียนของผู้ถือหุ้น ซึ่งออกโดยกระทรวงพาณิชย์หรือหน่วยงานที่เกี่ยวข้องไม่เกิน 3 เดือน ก่อนวันประชม ซึ่งผู้มีอำนาจลงนามแทนผู้ถือหุ้น ได้ลงนามรับรองสำเนาถูกต้องพร้อมประทับตราสำคัญ
  - \* สำเนาบัตรประจำตัวประชาชนของผู้มีอำนาจลงนามแทนผู้ถือหุ้น และ สำเนาบัตรประจำตัวประชาชนของผู้รับมอบ ฉันทะ ซึ่งออกโดยส่วนงานราชการ เช่น ใบอนุญาตขับชี่ หรือหนังสือเดินทาง เป็นต้น

## 3.3 การมอบฉันทะหรือแต่งตั้งผู้รับมอบฉันทะเป็นกรรมการอิสระที่บริษัทกำหนด

ผู้ถือหุ้นสามารถมอบฉันทะให้กรรมการอิสระตามที่ระบุบนหนังสือมอบฉันทะท่านใดท่านหนึ่ง โดยกรรมการอิสระผู้ได้รับ มอบฉันทะจะลงมติในแต่ละวาระตามที่ผู้ถือหุ้นกำหนดไว้ในหนังสือมอบฉันทะ

- เลขที่ทะเบียนผู้ถือหุ้น
- หนังสือมอบฉันทะ ซึ่งกรอกรายละเอียดครบถ้วน ลงนามโดยผู้ถือหุ้น และพยาน
- สำเนาบัตรประจำตัวประชาชนของผู้ถือหุ้น ซึ่งออกโดยส่วนงานราชการ เช่น ใบอนุญาตขับขี่ หรือหนังสือเดินทาง เป็นต้น

เอกสารการมอบฉันทะ ทั้ง ข้อ 3.2 และ 3.3 ผู้ถือหุ้นจะต้องส่งเอกสารล่วงหน้ามายังบริษัท **ภายในวันที่ 15 เมษายน 2566** 

สำนักงานคณะกรรมการ

บริษัท 2 เอส เมทัล จำกัด (มหาชน)

เลขที่ 1788 อาคารสิงห์คอมเพล็กซ์ (รีจัส) ชั้น 30 ถนนเพชรบุรีตัดใหม่, แขวงบางกะปิ เขตห้วยขวาง กรงเทพฯ 10310 โทร. 02-0883618

## 4. ขั้นตอนการเข้าร่วมประชุม

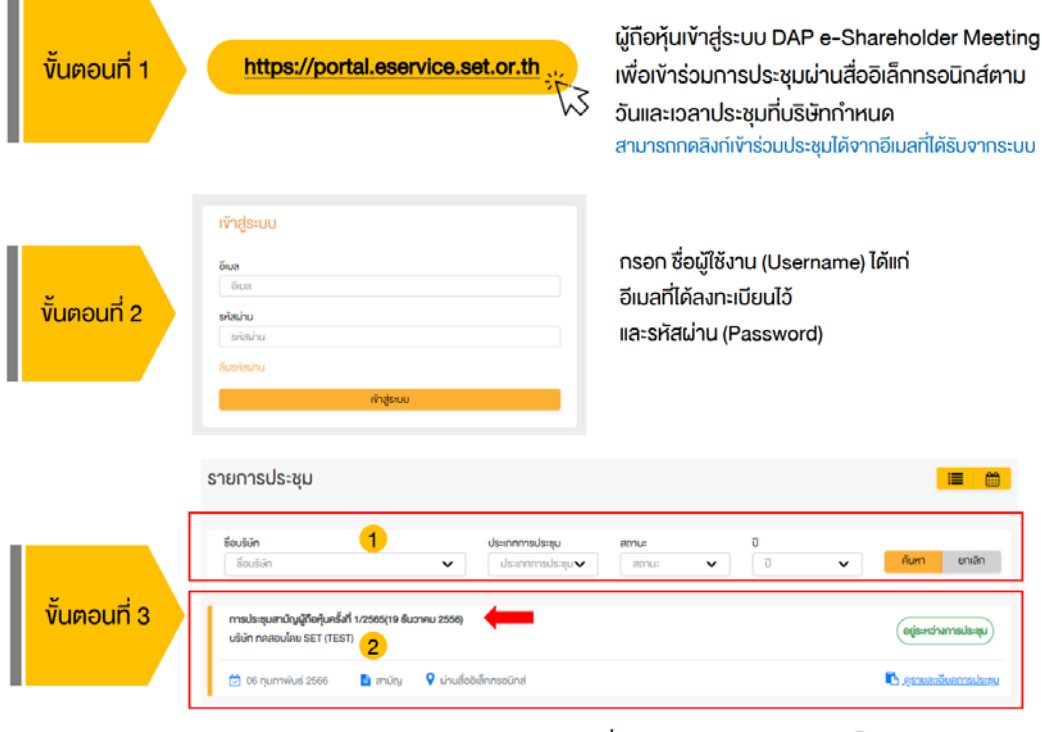

ค้นหารายการประชุม โดยสามารถค้นหาจาก ชื่อบริษัท / ประเภทการประชุม เป็นต้น
กดเลือกรายการประชุมที่ต้องการเข้าร่วมประชุม โดยกดที่ชื่อรายการประชุม

ผู้กือหุ้นสามารถดูง้อมูลได้จากแถบเมนู
มันตอนที่ 4
มันตอนที่ 4
มันตอนที่ 4
มันตอนที่ 4
มันตอนที่ 4
มันตอนที่ 4
มันตอนที่ 4
มันตอนที่ 4
มันตอนที่ 4
มันตอนที่ 4
มันตอนที่ 4
มันตอนที่ 4
มันตอนที่ 4
มันตอนที่ 4
มันตอนที่ 4
มันตอนที่ 4
มันตอนที่ 4
มันตอนที่ 4
มันตอนที่ 4
มันตอนที่ 4
มันตอนที่ 4
มันตอนที่ 4
มันตอนที่ 4
มันตอนที่ 4
มันตอนที่ 4
มันตอนที่ 4
มันตอนที่ 4
มันตอนที่ 4
มันตอนที่ 4
มันตอนที่ 4
มันตอนที่ 4
มันตอนที่ 4
มันตอนที่ 4
มันตอนที่ 4
มันตอนที่ 4
มันตอนที่ 4
มันตอนที่ 4
มันตอนที่ 4
มันตอนที่ 4
มันตอนที่ 4
มันตอนที่ 4
มันตอนที่ 4
มันตอนที่ 4
มันตอนที่ 4
มันตอนที่ 4
มันตอนที่ 4
มันตอนที่ 4
มันตอนที่ 4
มันตอนที่ 4
มันตอนที่ 4
มันตอนที่ 4
มันตอนที่ 4
มันตอนที่ 4
มันตอนที่ 4
มันตอนที่ 4
มันตอนที่ 4
มันตอนที่ 4
มันตอนที่ 4
มันตอนที่ 4
มันตอนที่ 4
มันตอนที่ 4
มันตอนที่ 4
มันตอนที่ 4
มันตอนที่ 4
มันตอนที่ 4
มันตอนที่ 4
มันตอนที่ 4
มันตอนที่ 4
มันตอนที่ 4
มันตอนที่ 4
มันตอนที่ 4
มันตอนที่ 4
มันตอนที่ 4
มันตอนที่ 4
มันตอนที่ 4
มันตอนที่ 4
มันตอนที่ 4
มันตอนที่ 4
มันตอนที่ 4
มันตอน

กรอกรหัสผ่านแบบครั้งเดียว (OTP)

#### 5. การออกเสียงลงคะแนนและวิธีการนับคะแนน

- 5.1 การออกเสียงลงคะแนน จะนับ 1 หุ้น มีคะแนนเสียงเท่ากับ 1 เสียง
- 5.2 ในคราที่ลงคะแนนเสียง หากผู้ถือหุ้นไม่กดลงคะแนน "ไม่เห็นด้วย" หรือ "งดออกเสียง" ถือเป็นการลงคะแนน **"เห็น** ด้วย"

ผู้รับมอบฉันทะจะต้องออกเสียงลงคะแนนตามที่ผู้มอบฉันทะระบุไว้ในหนังสือมอบฉันทะเท่านั้น กรณีการลงคะแนน เสียงไม่เป็นไปตามที่ระบุไว้ไนหนังสือมอบฉันทะ ให้ถือว่าการลงคะแนนนั้น เป็น "**บัตรเสีย"** 

5.3 ในการนับคะแนนเสียง บริษัทจะนำคะแนนเสียงที่ "ไม่เห็นด้วย" "งดออกเสียง" มาห้กออกจากจำนวนเสียงทั้งหมดของ ผู้ถือหุ้นซึ่งมาประชุมและมีสิทธิออกเสียงลงคะแนน

กรณี เกิดสัญญาณอินเตอร์เน็ตของผู้ถือหุ้นขัดข้องหรือขาดหาย ไม่สามารถกดลงคะแนนได้ บริษัทขอสงวนสิทธิ์ นับคะแนนเสียง **"งดออกเสียง"** 

- 5.4 ก่อนลงมติในแต่ละวาระ ประธานในที่ประชุมจะเปิดโอกาสให้ผู้ถือหุ้นซักถาม หรือแสดงความคิดเห็นในประเด็นที่ เกี่ยวข้องกับวาระนั้นๆ ผู้ถือหุ้นสามารถกดปุ่ม "ถามคำถาม" จากนั้นพิมพ์คำถามในกล่องข้อความ และรอการ ติดต่อกลับจากเจ้าหน้าที่ดูแลระบบเพื่อเปิดกล้องและไมค์ ในการซักถามหรือแสดงความเห็น ขอความกรุณาผู้ถือ หุ้นแจ้งชื่อและนามสกุลก่อนซักถามทุกครั้ง
- 5.5 ประธานที่ประชุม จะแจ้งผลการออกเสียงลงคะแนนต่อที่ประชุม เมื่อการนับคะแนนเสียงวาระนั้นๆ เสร็จสิ้น

#### หมายเหตุ

- \* การทำงานของระบบประชุมผ่านสื่ออิเล็กทรอนิกส์ อาศัยสมรรถนะของอินเตอร์เน็ตที่รองรับของผู้ถือหุ้น/ผู้รับมอบฉันทะ รวมถึงอุปกรณ์ และ/หรือ โปรแกรมของอุปกรณ์
- \* อุปกรณ์ที่สามารถใช้งานได้ (ที่มีกล้องถ่ายรูป)
  - \* โทรศัพท์เคลื่อนที่ / แท็ปเล็ต ทั้งระบบปฏิบัติการ iOS หรือ Android
  - \* เครื่องคอมพิวเตอร์ / เครื่องโน้ตบุ๊ค iOS หรือ Android

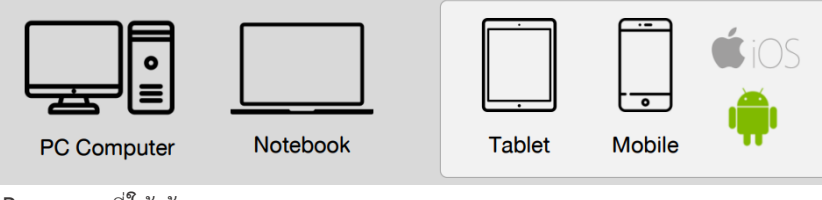

\* Web Browser ที่ใช้เข้าระบบ

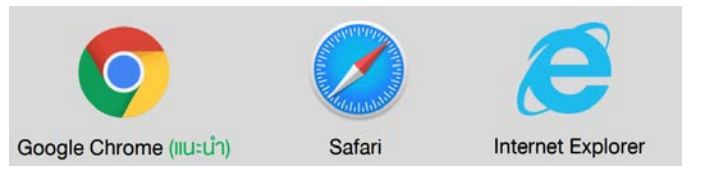